#### Quick Tip

If you're trying to figure out what files are being referenced to your container files (or others), open the Dependency Viewer tab in Projectwise. It gives a visual representation of the relationship between files.

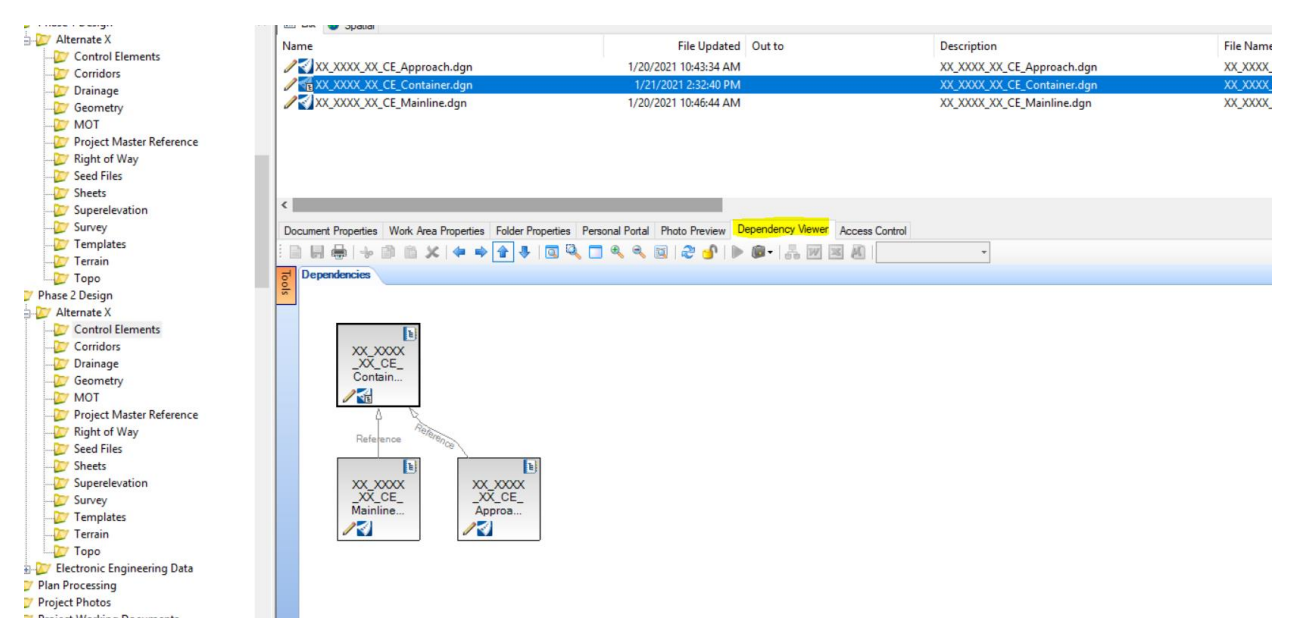

#### For Copying Within Projectwise

1. Choose the folder that you want to copy, right click and choose Copy.

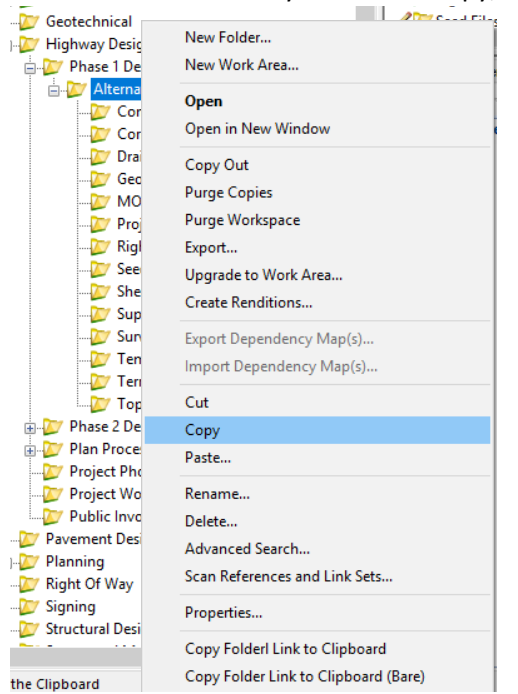

2. Then choose where you want to copy the folder to, right-click and click Paste.

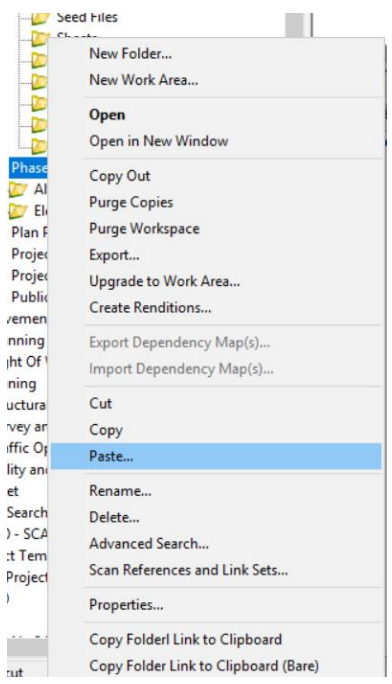

- 3. Make sure that the boxes are checked for Subfolders and Documents then click Ok.
- 4. Now that the folder has been copied to its new location, you will need to re-establish the references.
- 5. Right-Click the newly copied folder > Click Scan References and Link Sets

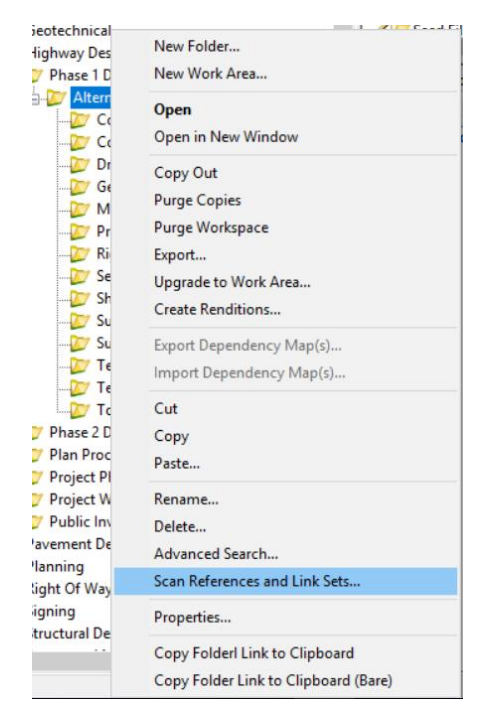

6. The Scan References dialog box will appear > Click Next

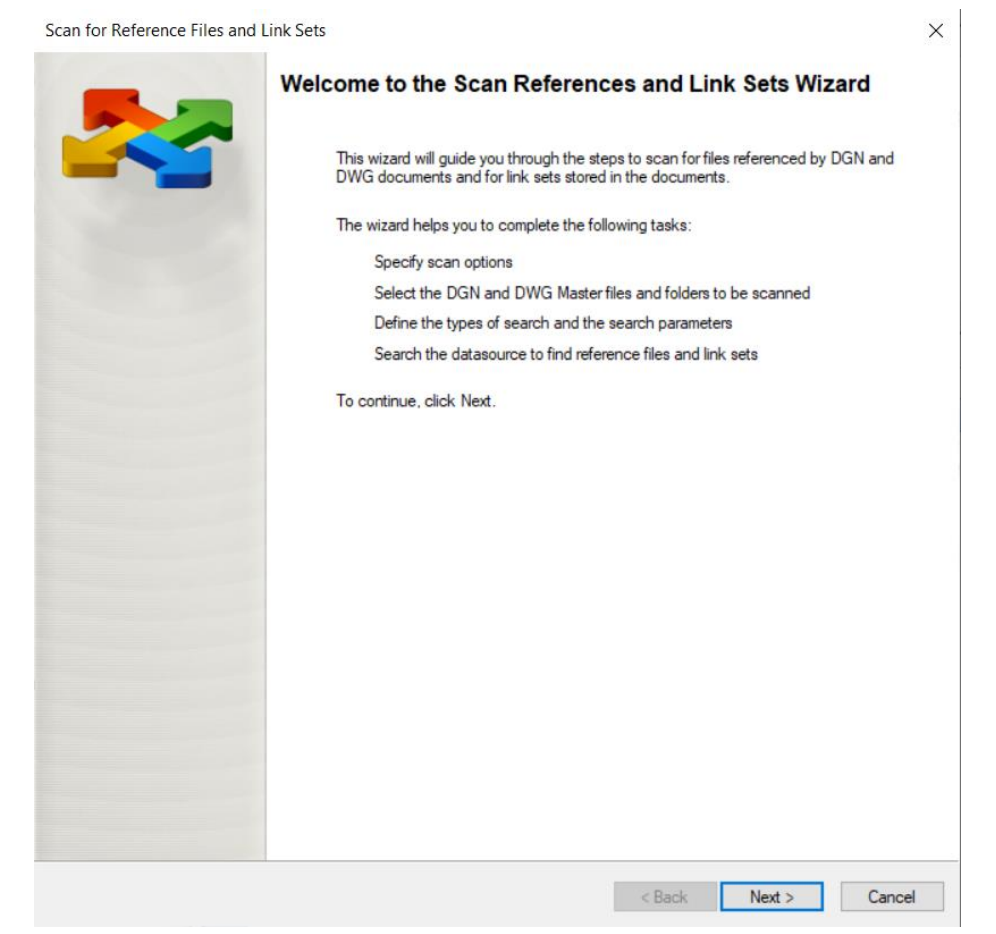

7. On section for Specify Scan Options, make sure both checkboxes are checked for Scan for master and referenced documents and Scan for DGN Link Sets, then click Next

| Specify Scan Options<br>Specify the objects you want to scan for: reference documents and/or link sets. | E III |
|----------------------------------------------------------------------------------------------------|-------|
| elect the objects you want to scan for.                                                                 |       |
| Scan for master and referenced documents                                                                |       |
| Scan for DGN Link Sets                                                                                  |       |
|                                                                                                    |       |
|                                                                                                    |       |
|                                                                                                    |       |
|                                                                                                    |       |
|                                                                                                    |       |
|                                                                                                    |       |
|                                                                                                    |       |
|                                                                                                    |       |
|                                                                                                    |       |
|                                                                                                    |       |
|                                                                                                    |       |
|                                                                                                    |       |
|                                                                                                    |       |
|                                                                                                    |       |
|                                                                                                    |       |
|                                                                                                    |       |
|                                                                                                    |       |
|                                                                                                    |       |

8. On the Select Master Files and Folders section of the dialog, make sure the checkbox for the folder is *checked* and click **Next**.

| Select Master Files and Folders<br>Select individual DGN and DWG master files or folde | ers that contain them to be scanned for reference | files.                 |
|----------------------------------------------------------------------------------------|---------------------------------------------------|------------------------|
| ace a check in the box next to a document or folder that                               | you wish to rescan                                |                        |
|                                                                                        |                                                   |                        |
| Document or Folder Name                                                                |                                                   |                        |
| Central Office \Highway Design \User Folders \Gate                                     | wood, Jennifer\01-7000.00 - SCAN - Reference \    | Workflow Sample Bulk\W |
|                                                                                        |                                                   |                        |
|                                                                                        |                                                   |                        |
|                                                                                        |                                                   |                        |
|                                                                                        |                                                   |                        |
|                                                                                        |                                                   |                        |
|                                                                                        |                                                   |                        |
|                                                                                        |                                                   |                        |
|                                                                                        |                                                   |                        |
|                                                                                        |                                                   |                        |
|                                                                                        |                                                   |                        |
|                                                                                        |                                                   |                        |
|                                                                                        |                                                   | >                      |
|                                                                                        |                                                   |                        |
|                                                                                        |                                                   |                        |
|                                                                                        |                                                   |                        |

9. On the Master Folder Settings section of the dialog, make sure the boxes are *checked* for the Folder and for ALL applications, then click **Next**.

|             | or Reference Files and Link Sets                                                                                                    |                     |
|-------------|----------------------------------------------------------------------------------------------------|---------------------|
| Mas         | ster Folder Settings<br>Set the options to scan subfolders and the application type.                                                                                                    | E E                 |
| lace        | a check in the box next to a folder to search its subfolders for master files                                                                                                    |                     |
|             | Folder Name                                                                                                    |                     |
|             | Central Office \Highway Design \User Folders \Gatewood, Jennifer \01-7000.00 - SCAN - Reference Wor                                                                                                    | kflow Sample Bulk∖V |
|             |                                                                                                    |                     |
|             |                                                                                                    |                     |
|             |                                                                                                    |                     |
|             |                                                                                                    |                     |
|             |                                                                                                    |                     |
| <           |                                                                                                    | >                   |
| <           | t the desired Australian Trans to Shorthe list of months file to be assured                                                                                                    | >                   |
| <<br>ielec  | t the desired Application Types to filter the list of master files to be scanned                                                                                                    | >                   |
| <<br>ielect | t the desired Application Types to filter the list of master files to be scanned<br>Application                                                                                                    |                     |
| elect       | t the desired Application Types to filter the list of master files to be scanned<br>Application<br>Access<br>Acmbat Beader                                                                                                    | >                   |
|             | t the desired Application Types to filter the list of master files to be scanned<br>Application<br>Access<br>Acrobat Reader<br>Bertley Man                                                                                                    |                     |
|             | t the desired Application Types to filter the list of master files to be scanned<br>Application<br>Access<br>Acrobat Reader<br>Bentley Map<br>BiureBeam                                                                                                    |                     |
|             | t the desired Application Types to filter the list of master files to be scanned<br>Application<br>Access<br>Acrobat Reader<br>Bentley Map<br>BlueBeam<br>ClearView                                                                                                   | ^                   |
|             | t the desired Application Types to filter the list of master files to be scanned<br>Application<br>Acrobat Reader<br>Bentley Map<br>BlueBeam<br>ClearView<br>Deed Plotter                                                                                             |                     |
|             | t the desired Application Types to filter the list of master files to be scanned<br>Application<br>Access<br>Acrobat Reader<br>Bentley Map<br>BlueBeam<br>ClearView<br>Deed Plotter<br>DXF                                                                            | د<br>۱              |
|             | t the desired Application Types to filter the list of master files to be scanned<br>Application<br>Access<br>Acrobat Reader<br>Bentley Map<br>BlueBeam<br>ClearView<br>Deed Plotter<br>DXF<br>ESRI ArcMAP                                                             |                     |
|             | t the desired Application Types to filter the list of master files to be scanned<br>Application<br>Access<br>Acrobat Reader<br>Bertley Map<br>BlueBeam<br>GearView<br>Deed Flotter<br>DXF<br>ESRI File Gendetabase                                                    |                     |
|             | t the desired Application Types to filter the list of master files to be scanned<br>Application<br>Acrobat Reader<br>Bertley Map<br>BlueBeam<br>ClearView<br>Deed Plotter<br>DXF<br>ESRI ArcMAP<br>ESRI File Geodatabase<br>ESRI Laver                                |                     |
| <           |                                                                                                    |                     |
|             | t the desired Application Types to filter the list of master files to be scanned<br>Application<br>Access<br>Acrobat Reader<br>Bentley Map<br>BlueBeam<br>ClearView<br>Deed Plotter                                                                                   | Í                   |
|             | t the desired Application Types to filter the list of master files to be scanned<br>Application<br>Access<br>Acrobat Reader<br>Bentley Map<br>BlueBeam<br>ClearView<br>Deed Flotter<br>DXF                                                                            |                     |
|             | t the desired Application Types to filter the list of master files to be scanned<br>Application<br>Access<br>Acrobat Reader<br>Bentley Map<br>BlueBeam<br>ClearView<br>Deed Plotter<br>DXF                                                                            |                     |
|             | t the desired Application Types to filter the list of master files to be scanned<br>Application<br>Access<br>Acrobat Reader<br>Bentley Map<br>BlueBeam<br>ClearView<br>Deed Plotter<br>DXF<br>ESRI ArcMAP                                                             | ,                   |
|             | t the desired Application Types to filter the list of master files to be scanned<br>Application<br>Access<br>Acrobat Reader<br>Bertley Map<br>BlueBeam<br>ClearView<br>Deed Plotter<br>DXF<br>ESRI File Canditabase                                                   |                     |
|             | t the desired Application Types to filter the list of master files to be scanned<br>Application<br>Access<br>Acrobat Reader<br>Bentley Map<br>BlueBeam<br>Clear/New<br>Deed Plotter<br>DXF<br>ESRI ArcMAP<br>ESRI File Geodatabase<br>ESRI Infe Geodatabase           |                     |
|             | t the desired Application Types to filter the list of master files to be scanned<br>Application<br>Access<br>Acrobat Reader<br>Bentley Map<br>BlueBeam<br>ClearView<br>Deed Plotter<br>DXF<br>ESRI File Geodatabase<br>ESRI File Geodatabase<br>ESRI File Geodatabase | 3                   |

10. On the Reference File Priority Search Options screen, make sure Enable Priority Search is *unchecked* then Click Next.

| Scan for Reference Files and Link Sets                                                                                                    | ×                            |
|----------------------------------------------------------------------------------------------------|------------------------------|
| Reference File Priority Search Options<br>Select the folders in which to look for reference files. Folders will be searched in the order in which they appear. | E                            |
| Check the box to search subfolders for references   Enable Priority Search  Folder Name  Folder Name                                                           | <ul><li>▲</li><li></li></ul> |
| < Back Next > Ca                                                                                                    | incel                        |

11. On the Reference File Proximity Search Options section, make sure the Search Subfolders for References checkbox is *checked* and that the Master File's Folder radio button is selected. Then

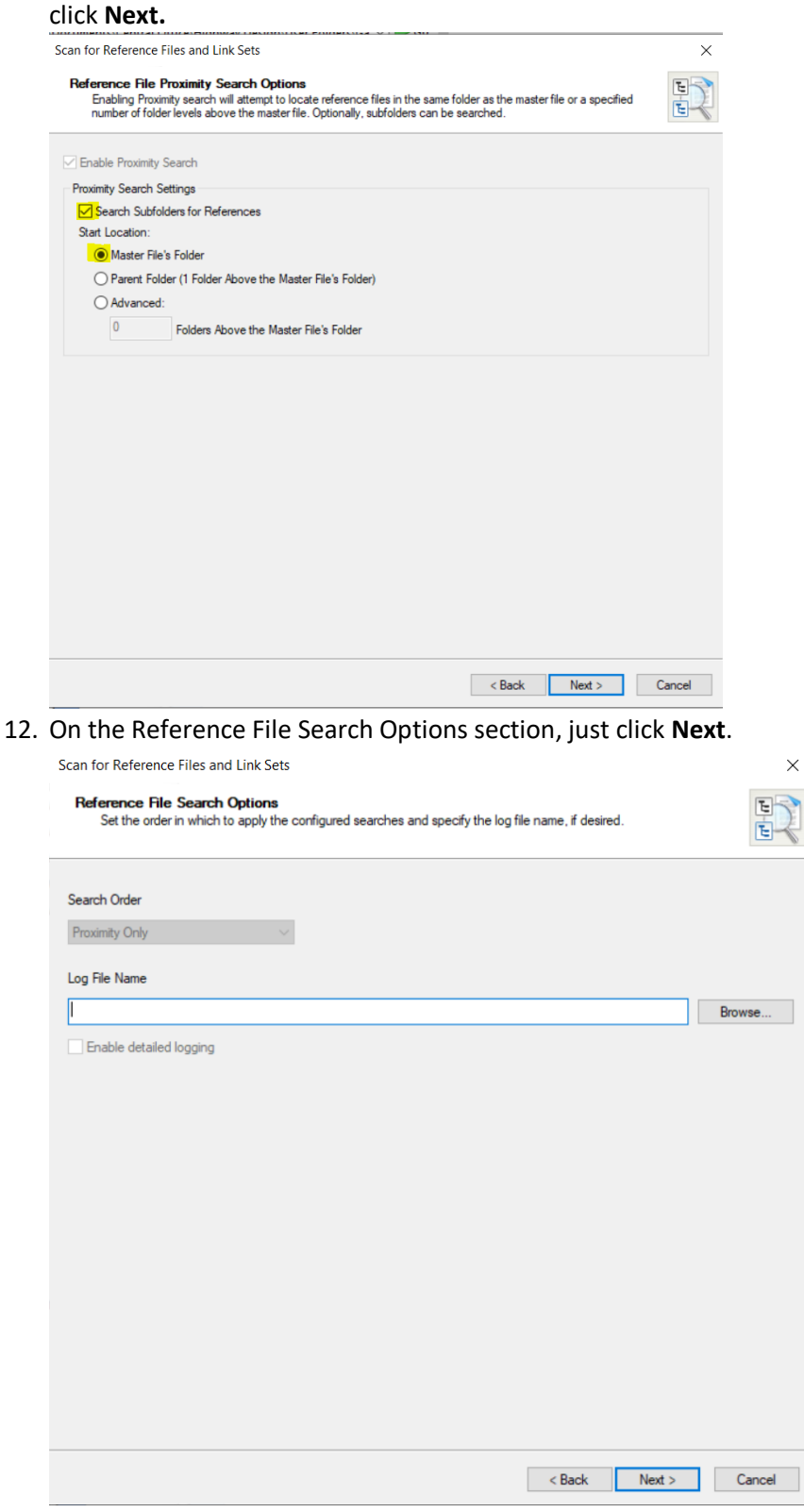

13. On the Scan References and Link Sets dialog, click Scan to scan for References.

| Scan for Reference Files and Lin | nk Sets                                                                                                    | × |
|----------------------------------|----------------------------------------------------------------------------------------------------|---|
| <b>~</b>                         | Scan References and Link Sets Wizard configuration is<br>complete<br>Press "Scan" to start the scanning process. This may take a while. |   |
|                                  |                                                                                                    |   |
|                                  |                                                                                                    |   |
|                                  |                                                                                                    |   |
|                                  |                                                                                                    |   |
|                                  | < Back Scan Cance                                                                                                    | ł |

14. Once it has completed scanning, it will let you know it's done and you can click Close. The References have now be re-established to the proper location.